## Singapore Healthcare Management 2021

Srinath Sridharan, Changi General Hospital Winnie Lau Wai King, Changi General Hospital Gina Ler Siam Eng, Changi General Hospital

## Microsoft Excel Macro-based Automation of Accounts Receivables Process for Business Office

| <b>1. Background</b>                                                                                                | Table 1: List of steps involved                                                                                                    |  |
|----------------------------------------------------------------------------------------------------|----------------------------------------------------------------------------------------------------|--|
| <ul> <li>Business Office (BO) staff perform a 19-staff task every month that involves data manipulation.</li> </ul> | Step       Individual Task Step         Number       Individual Task Step         1       Sort data by amount         1       Sort data by amount         2       Check Bills with negative amount -<br>Check whether patient owes any outstanding bills         3       Open Hold File with "Complaints"         4       Sort by NRIC column |  |

to generate Account Receivables management and recovery actions.

- The list of steps involved in this mundane task is summarized in Table 1
- Vlookup "NRIC" from ATB file against hold list Tag by "Hold" where there is a match Open Installment file
- Sort by NRIC column
- Vlookup "NRIC" from ATB file against installment file
- Tag by "Installment" where there is a match
- Open "Medifund" file
   Sort by NRIC column
- 13 Vlookup NRIC from ATB file against Medifund file
- 14 Tag by "Swiss" where there is a match.
- Sort remaining bills by discharge / visit date
  Conditional format for value < \$10 in NRIC column</li>
- 7 Filter by red text
- 18 Copy and paste single bills (Red) into separate tab19 Send email with excel

To improve staff productivity by automating the 19-step process, done manually by BO staff, using Excel Macro.

## 3. Methodology

- WHAT is the approach?: We used Excel Macro to automate the 19 steps listed above.
- WHY this approach?: Excel Macro is a powerful tool to manipulate data within a single or across multiple excel sheets in a seamless and swift manner.
- HOW does it work?: Figure 1 depicts a screenshot of how the Macro file looks like. The user just have to enter the inputs and Click Go to get the output
- As illustrated in Fig. 2, we developed and tested the Macro using

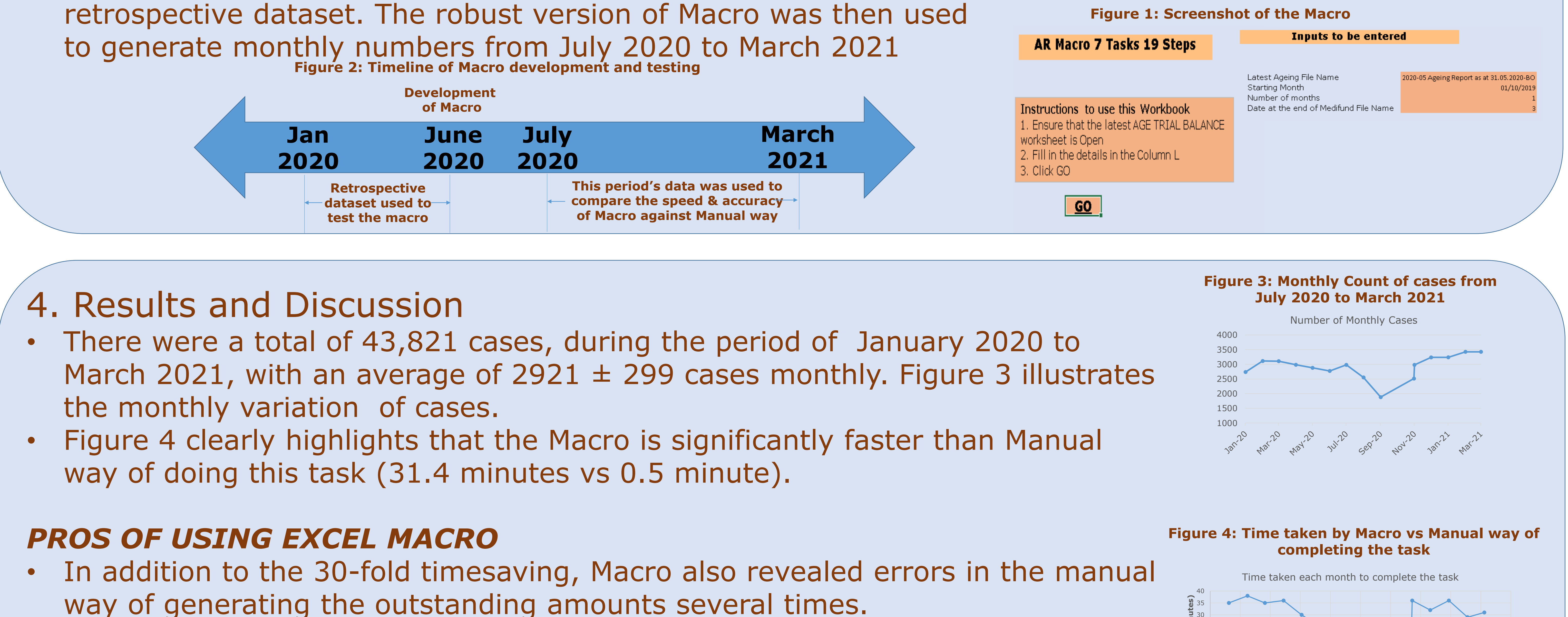

Since this Macro was developed in Excel, it can be easily shared across various staff in the department.

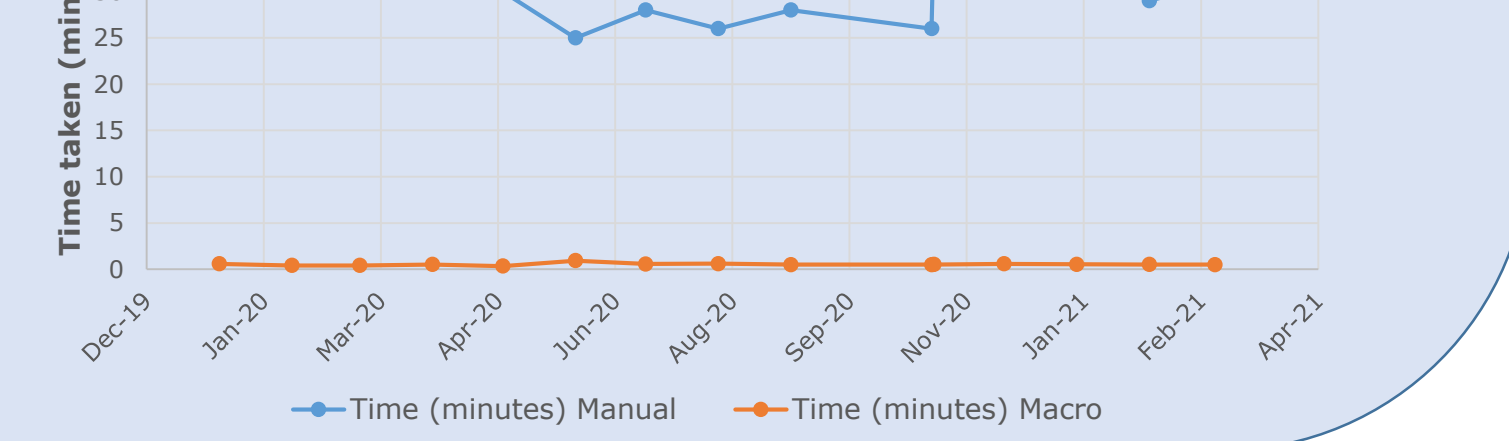

## 5. Conclusions

- Excel Macro is the most convenient and powerful way to automate data manipulations across many workbooks, as shown in this work.
- The 19-step task that BO staff take about 30 minutes to finish was completed in less than a minute by a single click using Macro.
- Given the robust results of the Macro, we plan to use this going forward instead of the BO staff
  - accomplishing it manually